## 天主教博智小學

## Google Classroom 手機登入指引

## A. Google Classroom 介紹

Google Classroom 手機應用程式支援 iOS 及 Android 系統。該應用程式讓學生能透過 Google Classroom 學習平台來進行電子學習。

## B. 下載 Google Classroom App

家長可從以下途徑下載 Google Classroom App:

 使用智能手機直接從 App Store 或 Play Store 搜尋及下載 Google Classroom 應用程式

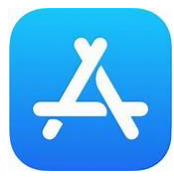

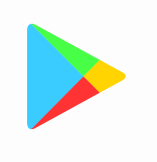

App Store iOS 系統

Play Store Android 系統

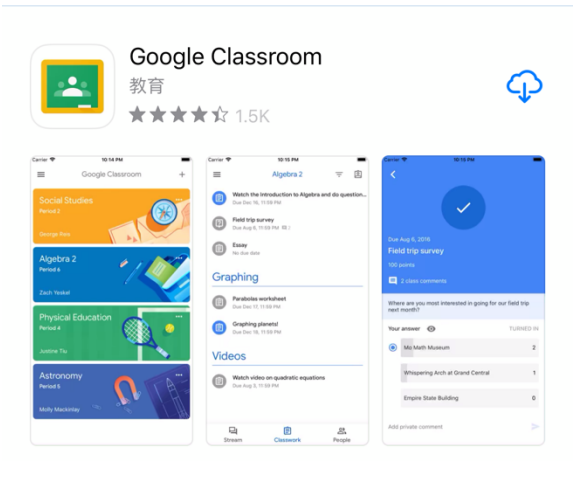

C. 登記及使用 Google Classroom App (以 iPhone 介面為例, Android 系統手機介面相若。)

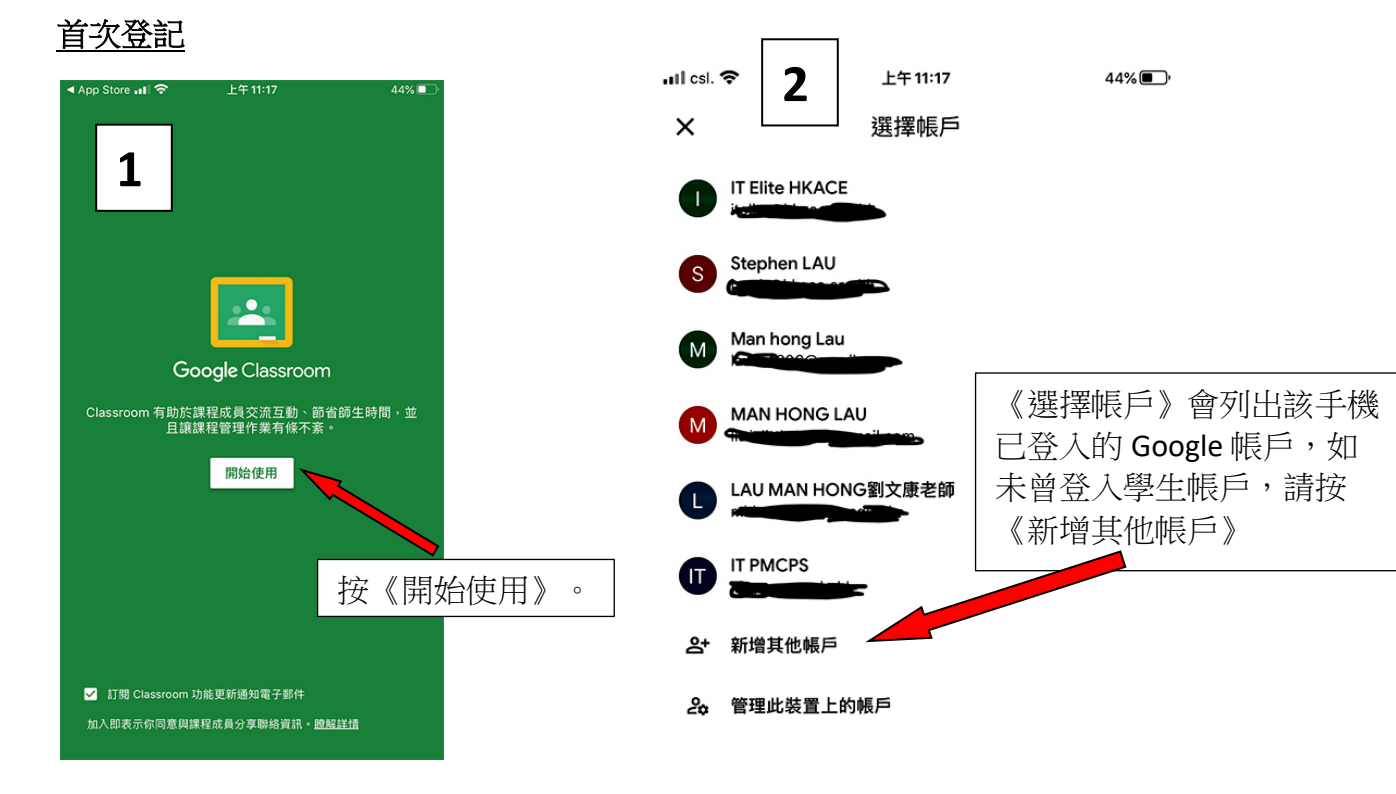

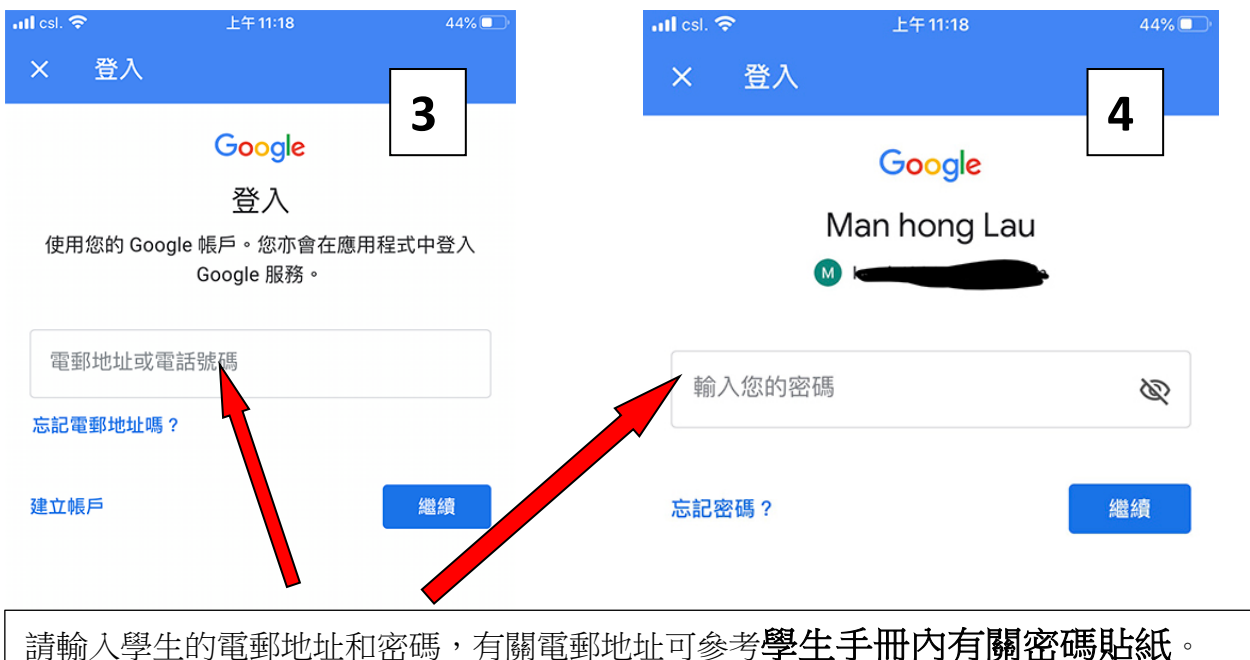

請輸入學生的電郵地址和密碼,有關電郵地址可参考**学生于而內有關密碼短紙**。 例如:<u>f12345678@pmcps.edu.hk</u>/12312389。然後按《繼續》便可進入程式。

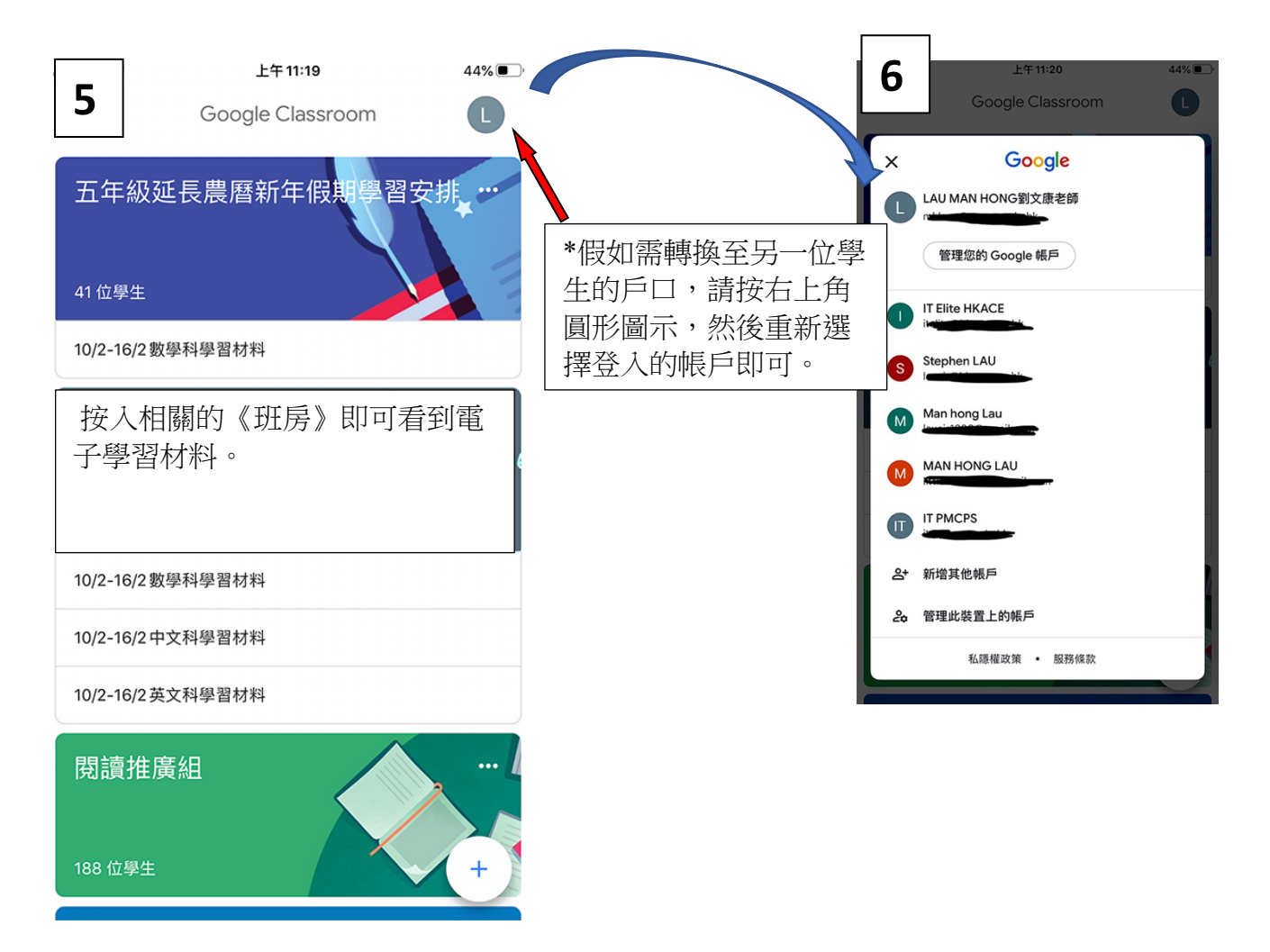

家長如有任何關於 Google Classroom App 的查詢,歡迎聯絡劉文康老師。